# Instruktion för hantering av användarkategorier - EXKA

## Mottagare: Externa Katalogadministratörer

Faktaägare: Anders PO Nilsson E-post: anders.po.nilsson@skane.se Datum: 2024-09-18 Version: 1.0

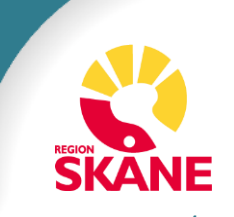

## Innehållsförteckning

- <u>Slide 3 –</u> Inledning
- <u>Slide 4</u> Våra Katalogadministratörer; CKA, KA, UKA, EXKA
- <u>Slide 5 –</u> Begreppslista
- Slide 6-10 Beskrivning av Användarkategorier och Obligatoriska Attribut (Matrisen)
- <u>Slide 11-19</u> Om-kategorisering / Byt användarkategori
- <u>Slide 20-25</u> Automatiska borttag av personposter
- Slide 26-30 Massuppdatering i LEWA / Kopiera i LEWA
- <u>Slide 31-33</u> Beskrivning av Befattning och Titel
- <u>Slide 34-35</u> Referenser (Startdatum, Slutdatum, Förlängning, Revision)

(<u>Tidplan</u>)

## Inledning

#### Skånekatalogen förbereds för att möta kraven i SDV

Skånes Digitala Vårdsystem (SDV) ställer högre krav på behörighetsstyrning än tidigare. Skånekatalogen är en viktig datakälla som håller information som är avgörande för behörigheter inom Region Skånes IT-miljöer. Vi behöver därför säkerställa att kvalitén på data om våra medarbetare uppfyller de höjda kraven.

Vi inför nya användarkategorier och obligatoriska attribut för att säkerställa god behörighetsgrundande data i Skånekatalogen. Det ska tydligt framgå vad medarbetarens uppdrag går ut på, när hen startar och slutar sitt uppdrag samt den befattning och titel hen har. Vi inför också automatiska borttag av medarbetarens personpost vars uppdrag har upphört. Sammantaget ger detta oss bättre möjligheter att säkerställa att rätt information finns om medarbetaren.

Kommunikation om de nya förändringarna kommer finnas tillgänglig i följande format:

- Artikel i Vårdgivarnytt
- Den digitala utbildningen för nya katalogadministratörer uppdateras: "Grundutbildning för katalogadministratörer i SKAT/HSA"
- Manualen på Vårdgivare i Skåne
- Instruktioner för Externa Katalogadministratörer: <u>Skånekatalogen manualer och regelverk Vårdgivare Skåne (skane.se)</u>
- Denna instruktion Vårdgivare i Skåne

#### Kontakt:

Vårdgivarservice kontaktformulär Vårdgivarservice - Vårdgivare Skåne (skane.se)

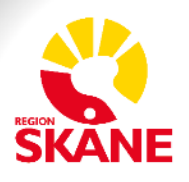

### Våra Katalogadministratörer ска, ка, ика, ехка

#### Central Administratör (CKA)

**Central Administratör (CKA)** består av representanter från leverantören av katalogtjänsten. De ansvarar för att hålla centrala uppgifter i katalogen aktuella, dvs. sådana uppgifter som inte hanteras av katalogadministratörer. De gör även uppföljningar av olika slag, t.ex. kontroll av loggar. Gruppen har behörighet att:

- Administrera organisatoriska enheter (t.ex. skapa, flytta eller ta bort och byta namn på enheter)
- Tilldela och underhålla behörigheter

- Uppdatera information om vår vårdgivarorganisation enligt patientdatalagen, dvs. tala om vilka vårdenheter vi består av som vårdgivare

- Administrera personer med skyddade personuppgifter

#### Utökad Katalogadministratör (UKA)

**Utökad katalogadministratör (UKA)** har samma behörighet som en katalogadministratör (KA) men kan utöver det:

- Tilldela behörighet på lägre nivåer
- Administrera personer som inte har svenska personnummer utan behöver hanteras med passuppgifter.
- Administrera vissa attribut som inte Katalogadministratören inte har behörighet till.

#### Katalogadministratör (KA)

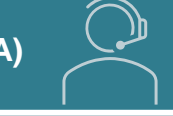

**Katalogadministratör (KA)** ansvarar för att särskilda enheter i Skånekatalogen under den egna verksamheten är uppdaterade. Det handlar om

- Att se till att medarbetarna har en aktuell personpost under korrekt enhet; anställda, uppdragstagare, samverkanspart eller student finns i den aktuella enheten i Skånekatalogen med korrekta och uppdaterade uppgifter.

- Att medarbetare som slutar sin anställning eller uppdrag tas bort från Skånekatalogen

- Att se till att information om enheter och funktioner i det egna behörighetsområdet är uppdaterade och korrekta

- Att i samarbete med ansvarig kommunikatör se till att registrera information om vårdmottagningar och vårdavdelningar i Skånekatalogen på rätt sätt så att de kan bli sökbara i externa kanaler som t.ex. 1177.se och externa webben.

#### Extern Katalogadministratör (EXKA)

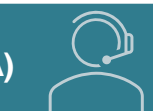

**Extern katalogadministratör (EXKA)** hanterar externa medarbetare för privata vårdgivare. Kan endast ändra på personpost nivå. För övriga ärende lägger; EXKA, IT-beställare eller Verksamhetschefen ett ärende till Vårdgivarservice för hantering av Vårdmedarbetaruppdrag och/eller ändring av personposter

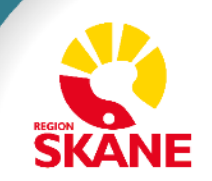

## Begreppslista

| Begrepp       | System | Beskrivning                                                                                                    |
|---------------|--------|----------------------------------------------------------------------------------------------------|
| Personpost    | SKAT   | Representerar en medarbetares uppdrag/tjänst                                                                                                    |
| Flerförekomst | SKAT   | Anger att medarbetaren har mer än en personpost i Skånekatalogen med samma RSID.                                                                                                    |
| Hänvisning    | SKAT   | Visar vilken personpost som är; Huvudpost, Flerförekomster som är aktiva för medarbetaren                                                                                                    |
| Huvudpost     | SKAT   | Huvudpost i SKAT domänkontrollant 1 konto per användare. Vid flerförekomster måste en av posterna markeras som huvudpost.<br>Vissa system hämtar endast information från huvudposten.<br>Katalogadministratören bestämmer vilken "Post/Flerförekomst" som ska vara Huvudpost för medarbetaren |
| Kontaktperson | SKAT   | Person som ska/kan kontaktas för en viss typ av ärende. Ex: IT Beställare, E-tjänstekort Ansvarig, Telefonibeställare                                                                                                    |
| Grundpost     | SKAT   | Medarbetarens huvuduppdrag. Alla våra privata vårdgivare som tidigare har identifieras med användarkategorin Samverkanspart ska istället identifieras med användarkategorin Extern Medarbetare                                                                                                |

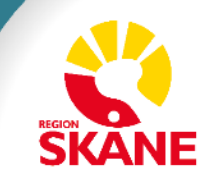

## Beskrivning av Användarkategorier och Obligatoriska Attribut

- <u>Slide 7</u> Vad omfattas förändringarna av?
- <u>Slide 8 Beskrivning Användarkategorier</u>
- <u>Slide 9</u> Beskrivning Obligatoriska Attributen
- <u>Slide 10</u> Matris Obligatoriska Attribut per Användarkategori

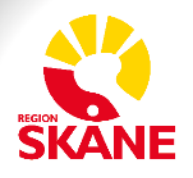

## Vad omfattas förändringarna av?

| Obligatoriska<br>attribut           | <ul> <li>Vi inför obligatoriska attribut för våra Användarkategorier för att säkerställa god<br/>grunddata i Skånekatalogen.</li> <li>Vi lägger grunden till att våra medarbetare snabbare ska kunna få relevant<br/>behörighet tilldelat sig, baserat på deras befattning och tjänst.</li> </ul>                                                        |
|-------------------------------------|----------------------------------------------------------------------------------------------------|
| Användarkategorier                  | <ul> <li>Vi inför fler Användarkategorier för att det tydligt ska framgå vad medarbetarens<br/>uppdrag går ut på.</li> <li>För alla våra privata vårdgivare som idag identifieras med användarkategorin<br/>Samverkanspart ber vi våra EXKA att om-kategoriserisera medarbetarnas<br/>personposter till användarkategorin Extern Medarbetare.</li> </ul> |
| Automatiska<br>borttag              | • Vi inför automatiska borttag av personposter med passerat slutdatum.                                                                                                    |
| Massuppdatering<br>och Kopiera till | <ul> <li>Vi utökar möjligheten att kunna uppdatera attributvärden för flera medarbetare samtidigt.</li> <li>Vi utökar funktionen som erbjuder ett sätt att kopiera gemensam information till underliggande personer/funktioner/enheter.</li> </ul>                                                                                                    |

## **Beskrivning - Användarkategorier**

| Användarkategori   |        | Beskrivning                                                                                                    |  |  |
|--------------------|--------|----------------------------------------------------------------------------------------------------|--|--|
| Extern Medarbetare | Ny     | Medarbetare som är anställd med avtal för extern avtalspart med RS som framför allt hanteras av enheterna för uppdragsstyrning. (Ex: BVC, Logopeder, Ortopedtekniskt avtal)                |  |  |
| Samverkanspart     | Ändrad | Förtroendevalda (Politiker)<br>FoU-medarbetare (Forskare, Forskarassistenter, Utvecklare)<br>Övriga Samverkanstyper (Arbetsprövare, Driftassistent, Fackliga Representanter, Sjukhuspräst) |  |  |

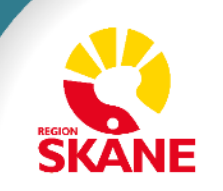

### Beskrivning – Obligatoriska Attributen

Definierar medarbetarens uppdrag i organisationen

| Obligatoriskt Attribut | Beskrivning                                                                                                    |
|------------------------|----------------------------------------------------------------------------------------------------|
| Befattning             | Befattning enligt anställning. Hämtas från HR Fönster för anställda. För övriga finns ett listval. Listan förvaltas av katalogförvaltningen och innehåller de befattningskoder som används inom Region Skåne. Befattningen är styrande för automatisk tilldelning av behörighet.                                                                                                    |
| Utbildningstyp Ny      | Studenter och Praktikanter saknar befattningskod och anges istället med Utbildningstyp: Ex: Arbetsterapeutstuderande,<br>Audionomstuderande, Barnmorskestuderande, Dietiststuderande, Fysioterapeutstuderande, Kuratorstuderande, Logopedstuderande,<br>Läkarstuderande, Medicinsk sekreterarstudent, Psykologstuderande, Sjuksköterskestuderande, Studerande – Habilitering, Terapeut-<br>/Behandlarstuderande, <b>Övriga Utbildningstyper</b> (Praktikant, LIA) |
| Samverkanstyp          | Samverkanspart saknar befattningskod och anges istället med Samverkanstyp: Förtroendevalda (Politiker), FoU-medarbetare (Forskare, Forskarassistenter, Utvecklare) och Övriga Samverkanstyper (Arbetsprövare, Driftassistent, Fackliga Representanter, Sjukhuspräst)                                                                                                    |
| Titel                  | Hämtas från HR Fönster för anställda. För övriga finns ett listval. Listan förvaltas av katalogförvaltningen och innehåller de titlar som<br>används inom Region Skåne.                                                                                                    |
| Startdatum             | Ska sättas till dagen uppdraget startar                                                                                                    |
| Slutdatum              | Ska sättas till dagen uppdraget slutar                                                                                                    |
| Närmsta Chef           | Avser legal/lönesättande Närmsta Chef för Anställda inom Region Skåne                                                                                                    |
| Chef / Uppdragsgivare  | Avser Chef, Angiven Medarbetare eller i undantagsfall Funktionsbrevlåda på Region Skåne ex:"rsAssignmentManager" som ansvarar<br>för avropet. OBS! Krav på att Chef / Uppdragsgivaren har en E-post/Annan E-post.<br>Verksamhetschefen eller en annan chef på den privata vårdgivaren kan stå som "Chef / Uppdragsgivare" för medarbetarna på<br>enheten hos den privata vårdgivaren.                                                                             |
| E-post                 | E-post för Anställda inom någon av regionens domäner @skane.se, @folktandvardenskane.se eller @skanetrafiken.se                                                                                                    |
| Annan E-post           | Avser extern E-post. Alltså en E-post som inte slutar med suffix @skane.se, @folktandvardenskane.se eller @skanetrafiken.se<br>OBS! Måste vara unik för varje enskild medarbetare.                                                                                                    |

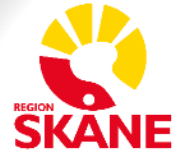

## Matris - Obligatoriska Attribut per Användarkategori

| Attribut                        | Anställd       | Relaterad<br>Anställd | Timavlönad     | Relaterad<br>Timavlönad | Konsult    | Relaterad<br>Konsult | Extern<br>Medarbetare | Samverkans-<br>part | Student    | Hyrpersonal |
|---------------------------------|----------------|-----------------------|----------------|-------------------------|------------|----------------------|-----------------------|---------------------|------------|-------------|
| Befattning                      | Х              | Х                     | Х              | Х                       | Х          | Х                    | Х                     |                     | Anges inte | Х           |
| Utbildningstyp                  | Anges inte     | Anges inte            | Anges inte     | Anges inte              | Anges inte | Anges inte           | Anges inte            | Anges inte          | Х          | Anges inte  |
| Samverkanstyp                   | Anges inte     | Anges inte            | Anges inte     | Anges inte              | Anges inte | Anges inte           | Anges inte            | Х                   | Anges inte | Anges inte  |
| Titel                           | Х              | Х                     | Х              | Х                       | Х          | Х                    | Х                     |                     | Х          | Х           |
| Startdatum                      | Х              | Х                     | Х              | Х                       | Х          | Х                    | Х                     | Х                   | Х          | Х           |
| Slutdatum                       | Х              | Х                     | Х              | х                       | Х          | х                    | х                     | Х                   | Х          | х           |
| Närmsta chef (RS)               | Х              | Anges inte            |                | Anges inte              | Anges inte | Anges inte           | Anges inte            | Anges inte          | Anges inte | Anges inte  |
| Chef /<br>Uppdragsgivare        |                | х                     | Anges inte     | Х                       | Х          | х                    | Х                     | х                   | Х          | Х           |
| E-post (RS)                     | X <sup>2</sup> | X <sup>2</sup>        | X <sup>2</sup> | X <sup>2</sup>          | *          | *                    | *                     | *                   | *          | *           |
| Annan E-post<br>(Extern E-post) |                |                       |                |                         | *          | *                    | Х                     | *                   | Х          | *           |

Ej ifyllt fält är behovsstyrt och kan fyllas i om man vill

- X Betyder att attributet är obligatoriskt att anges (för Anställda och Timavlönade kommer informationen från HR Fönster)
- X<sup>2</sup> E-post tilldelas normalt sett automatiskt för Anställda och Timavlönade
- \* Obligatoriskt för; Chef, Katalogadministratör, Ansvarig Person, Kontaktperson och Chef / Uppdragsgivare. Måste ha minst 1 E-post angiven (antingen inom Region Skåne eller Annan E-post). Rekommenderat att ange 1 E-post för alla medarbetare.

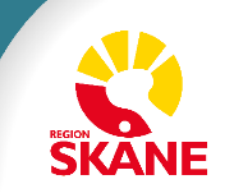

## **Om-kategorisering / Byt användarkategori**

- <u>Slide 12-15</u> Om-kategorisering / Byt användarkategori
- <u>Slide 16-18</u> Beskrivning Massuppdatera Användarkategori i LEWA
- <u>Slide 19</u> Tidplan

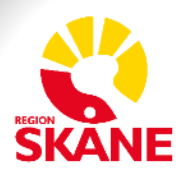

## **Om-kategorisering / Byt användarkategori**

Verksamhetschefen för respektive enhet är ytterst ansvarig för att arbetet utförs.

EXKA kommer utföra om-kategoriseringen av de personposter som de hanterar inom respektive enhet.

Samtliga medarbetare på våra Privata Vårdgivare ska om-kategoriseras till Extern Medarbetare.

Om obligatoriska attribut saknas så ska den informationen kompletteras och sparas för varje enskild medarbetare.

Det kommer finnas en röd länk (se bild nedan) i LEWA som heter "Personposter att om-kategorisera".

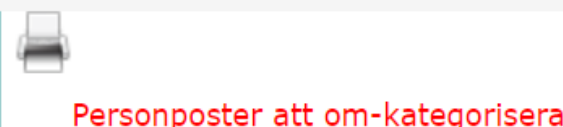

Klicka på den röda länken i Admin LEWA och få upp en lista över medarbetare att om-kategorisera

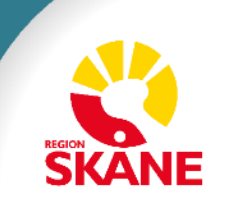

#### Personposter att om-kategorisera

Här finner du personobjekt för dina medarbetare som har en gammal Användarkategori och därmed behöver om-kategoriseras till en ny Användarkategori. Listan inkluderar även personobjekt som saknar något eller några av de obligatoriska attributen, oavsett vilken typ av Användarkategori som den har. Här finner du en samlad lista av alla personobjekt som finns inom din enhet som berörs.

Du behöver byta Användarkategori på dessa på något av följande sätt:

- · Ändra en i taget Välj ett personobjekt och använd funktionen "Byt användarkategori"
- Ändra flera Gå till den enheten personerna är placerade och använd funktionen "Massuppdatera Användarkategori"

OBS: Det är endast möjligt att byta Användarkategori på personobjekt som har en gammal Användarkategori.

För personobjekt som saknar något eller några av de obligatoriska attributen, så ska du:

• Välj ett personobjekt och använd funktionen "Ändra"

Klicka på 87 post/poster hittades. medarbetarens namn Spara som Excel « Föregående Visar 1-20 av 87 post(er) Nästa » Visa antal: 20 🗸 Annan e-Befattning Användarkategori Startdatum Chef / Uppdragsgivare Namn RSID Slutdatum postadress Abdulhusein Naje 502011 Mikael, Ankeborg, Övrigt -Ingenjör, 954073 2024-08-12 2028-08-12 Test och Utbildning, Region mätning, Skåne kartering, GIS

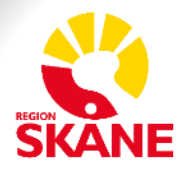

| Skånekatalogen - Test            |                                    |                                                                                                    | 👋 🛛 🍺                           |                          | Innehållsförteckning |
|----------------------------------|------------------------------------|----------------------------------------------------------------------------------------------------|---------------------------------|--------------------------|----------------------|
| <u>्</u>                         | Avancerad Sök 🔹 🗸                  | š                                                                                                    | KANE 6                          | ewa > Lewa Läs           |                      |
| Kontakta katalogansvarig         | HSA-katalogen Information oc       | h nyheter                                                                                             | [→ Logg                         | a ut                     |                      |
| ← ↑ Region Skåne \ Övri          | gt - Test och Utbildning           |                                                                                                    |                                 |                          |                      |
| E 💮 Region Skånes kulturförval   | <b>_</b>                           |                                                                                                    |                                 |                          |                      |
| Revisionskontor                  |                                    |                                                                                                    |                                 |                          |                      |
| 🖶 🔗 Skånes universitetssjukhus   |                                    |                                                                                                    |                                 |                          |                      |
| 🖶 🏠 Skånetrafiken                |                                    | Abdulhusein Naje Mikael                                                                               |                                 |                          |                      |
| 🖶 🏠 Timavlönade                  |                                    |                                                                                                    |                                 | I huvudfonstret visas    | nu den               |
| 🕂 合 Ängelholms sjukhus           | Namn                               | Abdulhusein Naje Mikael                                                                               |                                 | valda modarbataran       |                      |
| 🖶 🏠 Övrigt - Projekt             | Efternamn                          | Abdulhusein Naje                                                                                      |                                 | valua meuarpelaren       |                      |
| 🖶 🔗 Övrigt - samverkansparter    | Förnamn                            | Mikael                                                                                                |                                 |                          |                      |
| 🖶 🏠 Övrigt - Synk till HSA-test  | Huvudpost                          | Nej                                                                                                   |                                 |                          |                      |
| 🖶 🏠 Övrigt - Test och Utbildning | Användarkategori                   |                                                                                                    |                                 |                          |                      |
| - Acceptanstest enhet            | Venfierad mot befolkningsregistret | 2008-06-12 18:00:28                                                                                   |                                 |                          |                      |
| 🕂 🔿 Ankeborg                     | Personnummer                       | 173705302382                                                                                          |                                 |                          |                      |
| Darkwing Duck                    | RS-Id                              | 954073                                                                                                |                                 |                          |                      |
| 🕀 合 Ankan Blomman 2              | HSA-Identitet                      | SE162321000255-954073                                                                                 |                                 |                          |                      |
| Ankans Experter At               | Befattning                         | 502011 Ingenjör, mätning, kartering, GIS                                                              |                                 |                          |                      |
| Ankeborgs siukhus                | Värdmedarbetaruppdrag              | <u>Visa vardmedarbetaruppdrag</u>                                                                     |                                 |                          |                      |
| Ankeborgs vårdgiva               | Startdatum                         | 2024-08-12                                                                                            |                                 |                          |                      |
|                                  | Slutdatum                          | 2028-08-12                                                                                            |                                 |                          |                      |
| Evterna vårdgivare               | Automatiskt borttagsdatum          | 2028-08-28                                                                                            |                                 |                          |                      |
|                                  | Internpostadress                   | Kalles andra adress                                                                                   |                                 |                          |                      |
| Arkivera VE test                 | Leveransadress                     | Kalles adress                                                                                         |                                 | 1 Klicka nå              |                      |
|                                  | Organisationsnummer                | 232100-0255                                                                                           |                                 | Τ. Μισκά μα              |                      |
| C-Dummy345                       |                                    | Abdulhusein Naje Mikael, Hjärtavdelning Ysta<br>och medicin Ystad Lasarettet i Ystad Region Ski       | <u>ad,VE kardiologis</u><br>ane | "Bvt Användarkated       | ori"                 |
|                                  |                                    | Abdulhusein Naje Mikael, Ankeborg, Övrigt - Test o                                                    | ch Utbildning,Regi              | on okane                 |                      |
| Eventtest                        | Hänvisning                         | Abdulhusein Naje Mikael, Ankeborg, Övrigt - Test o                                                    | ch Utbildning,Regi              | on Skåne                 |                      |
| FB-Test                          | Harwishing                         | Abdulhusein Naje Mikael, Ankeborg, Övrigt - Test o                                                    | ch Utbildning <u>,Regi</u>      | on Skåne                 |                      |
| Healthcheck                      |                                    | Abdulhusein Naje Mikael, Timavlönade, Region Skå                                                      | ne                              |                          |                      |
| DM Testarea                      |                                    | Abdulhusein Naje Mikael, Vardgivare C, Externa val<br>och Utbildning. Region Skåne                    | rdgivare - Ankeboi              | rg,Ankeborg,Ovrigt Flest |                      |
| Integrityserver                  |                                    | 2024-08-12 15:49:20 [Massuppdatering av attribute                                                     | n paTitleCode, sta              | rtDate, endDate,         |                      |
| 🖶 💮 Katalogutbildning            | Ändrad av                          | rsAssignmentManager, employeeType, recategorizeFu<br>954073-A5_OU=Ankeborg_OU=Övrigt - Test och Utbil | Inction. DN: cn=Al              | bdulhusein Naje Mikael-  |                      |
| 🖶 🏠 Limpan och Abbes Pub         |                                    | Skåne,DC=testskat,DC=skane,DC=se] CN=WcfMana                                                          | gerService                      |                          |                      |
| 🖶 🏠 Manges sjukstuga             | Information                        | Visa information om enhet                                                                             |                                 |                          |                      |
| 🕀 🏠 Masterdata1 - testomga       |                                    | Ändra <u>Flytta</u>                                                                                   |                                 |                          | BECIAL               |
| 🕀 🏫 Mikaels felaktiga vårde      | <b>D</b> - 1                       | Andra - Utökad behörighet Byt Användarkategori                                                        |                                 |                          | SKANF                |
| 🖶 🏠 Mikaels VE                   | Redigera                           | Ändra huvudpost                                                                                       |                                 |                          | <b>GIVITE</b>        |
| B SDV Root                       |                                    | Ta bort                                                                                               |                                 |                          | 14                   |

#### Byt Användarkategori Abdulhusein Naje Mikael,Ankeborg,Övrigt - Test och Utbildning,Region Skåne

Här kan du byta Användarkategori på en personpost OBS: Det är endast möjligt att byta Användarkategori en gång!

| TTRIBUT               | VÄRDE                                                        |                        |
|-----------------------|--------------------------------------------------------------|------------------------|
| Befattning            | 502011 Ingenjör, mätning, kartering, GIS 🗙                   |                        |
| Titel                 | Klicka här för att välja ett värde                           |                        |
| Startdatum            | 2024-08-12                                                   |                        |
| Slutdatum             | 2028-08-12 🛕 Slutdatum får max vara +1 år från dagens datum. | 2. Fyll i alla         |
| Chef / Uppdragsgivare | Ange ett RSID eller ett namn                                 | obligatoriska attribut |
| nnan e-postadress     | Ange Annan e-postadress här                                  |                        |

### Beskrivning - Massuppdatera Användarkategori i LEWA

Genom att använda "Massuppdatera användarkategori" kan man byta användarkategori på flera medarbetare på samma gång.

OBS: Det är endast möjligt att byta användarkategori en gång.

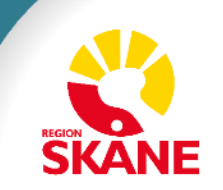

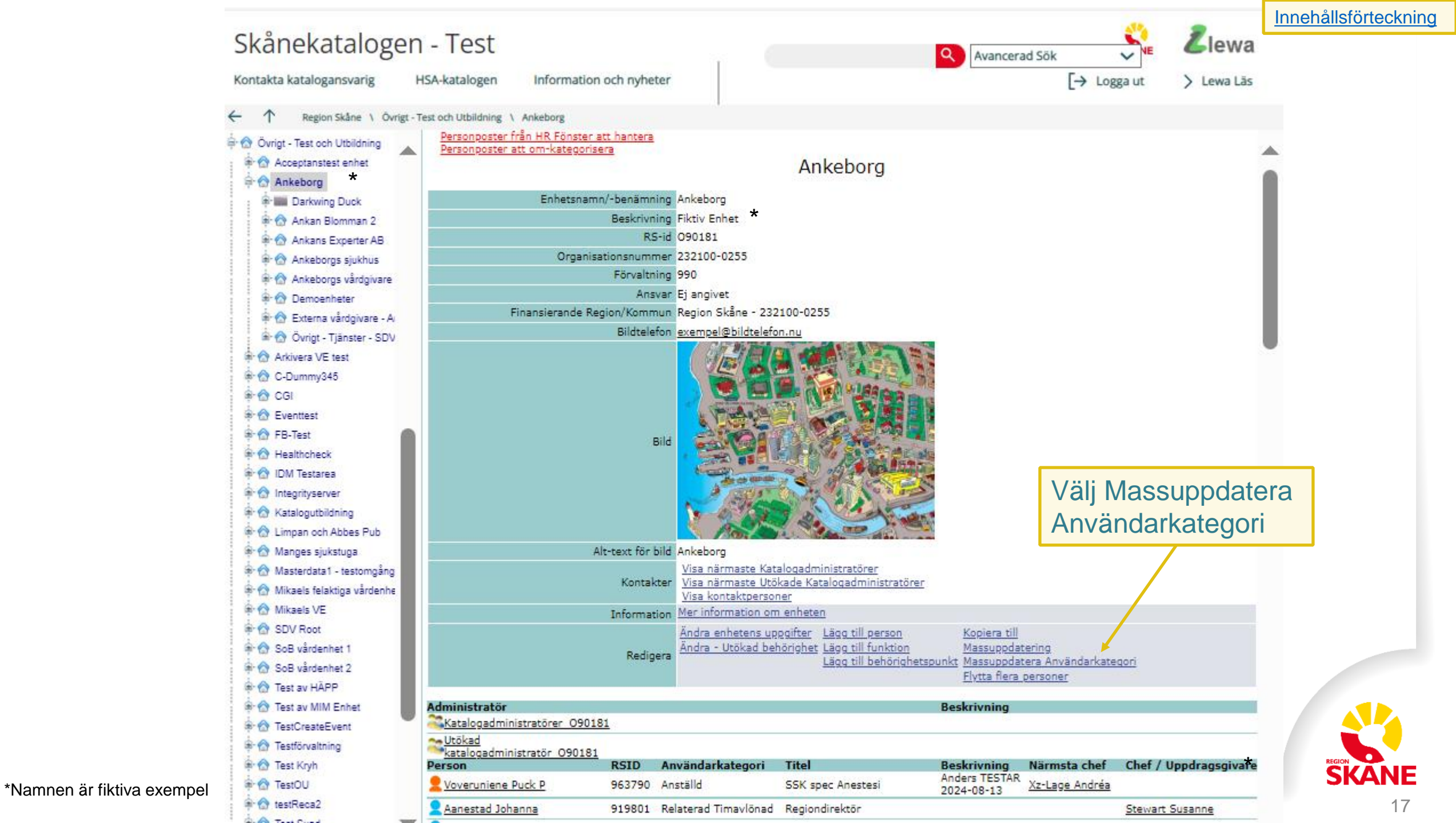

#### Exempel bild - Massuppdatera Användarkategori

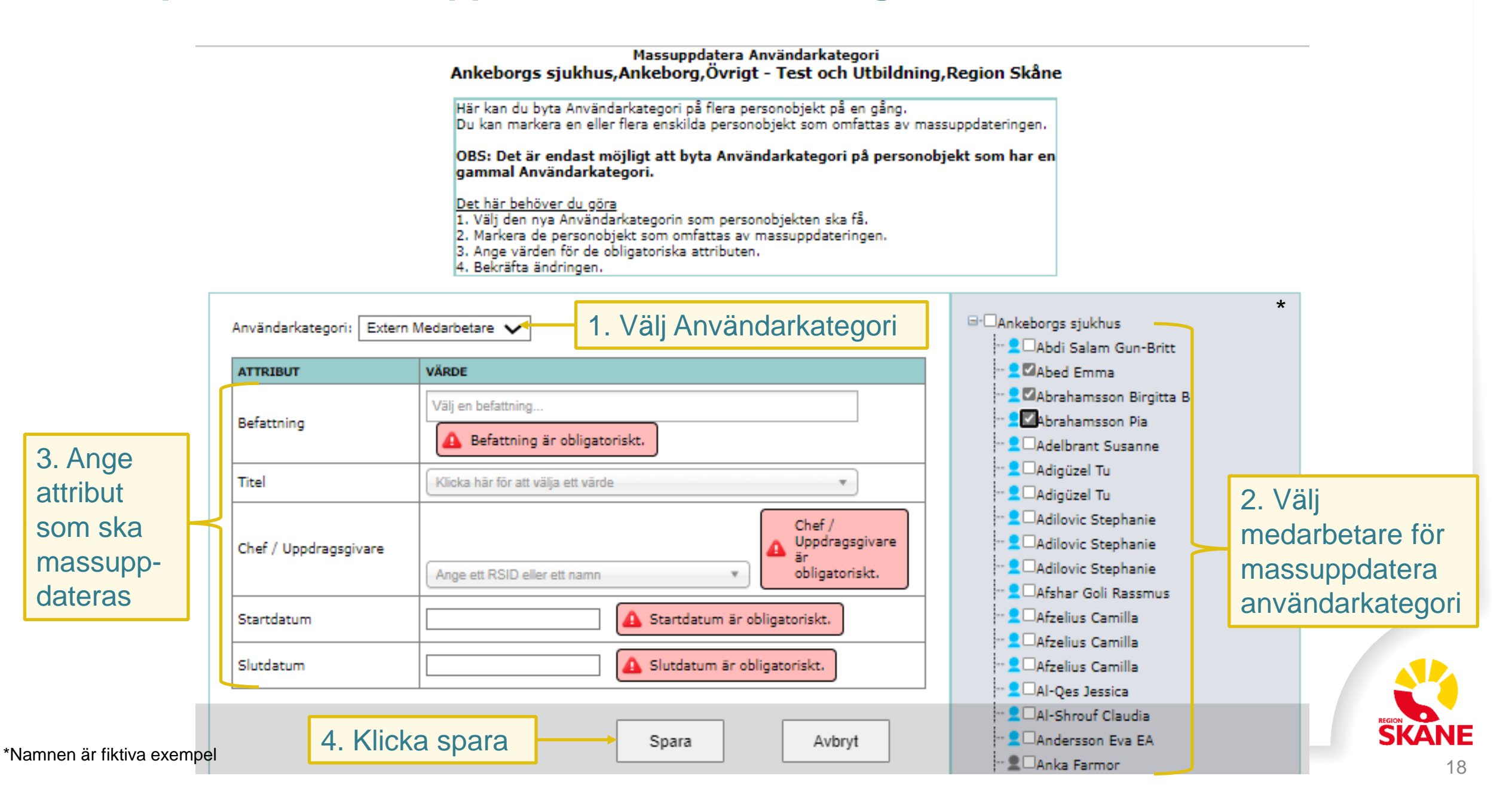

## **Tidplan - Om-kategorisering**

Vem omfattas?

Samtliga enheter inom Region Skåne inklusive våra Privata Vårdgivare

#### 2024-09-12 till 2024-12-31

Katalogadministratören ombeds att om-kategorisera nya användarkategorier och samtliga obligatoriska attribut för alla medarbetare på respektive enhet.

#### **OBS!**

Attributet "Befattning" kommer vara styrande för medarbetarens behörighet och det är därför viktigt att vi kvalitetssäkrar att samtliga medarbetare har definierats med rätt befattning, i det fall då attributet är obligatoriskt.

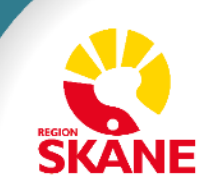

## Automatiska borttag av personposter

- <u>Slide 21-22</u> Beskrivning av Automatiska Borttag
- <u>Slide 23</u> Extern Medarbetare på väg att sluta Behörighet ska avslutas
- <u>Slide 24 E-post "Åtgärder inför avslut av personpost i Skånekatalogen"</u>
- <u>Slide 25</u> E-post "Åtgärder inför automatiskt borttag av personpost i Skånekatalogen"

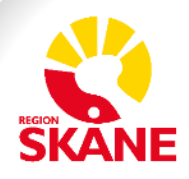

## Beskrivning av Automatiska Borttag

Alla personposter i Skånekatalogen har ett slutdatum.

Alla personposter kommer tas bort automatiskt efter att slutdatum har passerats.

Automatiskt borttagsdatum anger när borttaget kommer ske. Detta datum infaller normalt 14 – 20 dagar efter att slutdatumet har passerats.

I samband med avslut av en medarbetare så kan följande aviseringar skickas ut via e-post till EXKA:

- E-post Notifiering 1 Åtgärder inför avslut av personpost i Skånekatalogen Skickas 7 – 14 dagar innan slutdatum infaller
- E-post Notifiering 2 Åtgärder inför automatiskt borttag av personpost i Skånekatalogen Skickas ca 14 dagar innan automatiskt borttag sker

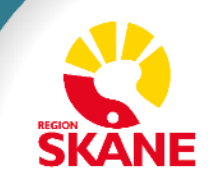

## Beskrivning av Automatiska Borttag

Om medarbetaren har något av följande egenskaper så måste en ersättare utses innan personposten tas bort. Ex: Sätt någon annan medarbetare som ansvarig.

- Ansvarig person för funktion
- Chef för
- Individuell egenskap för IT-tjänster
- Kontaktperson för
- Personbild
- Utökad yrkeskod
- Verksamhetschef för
- Chef / Uppdragsgivare
- Vårdmedarbetaruppdrag

För mer information, se Lathund borttag av personpost

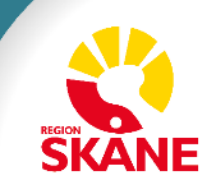

### Extern Medarbetare på väg att sluta – Behörighet ska avslutas

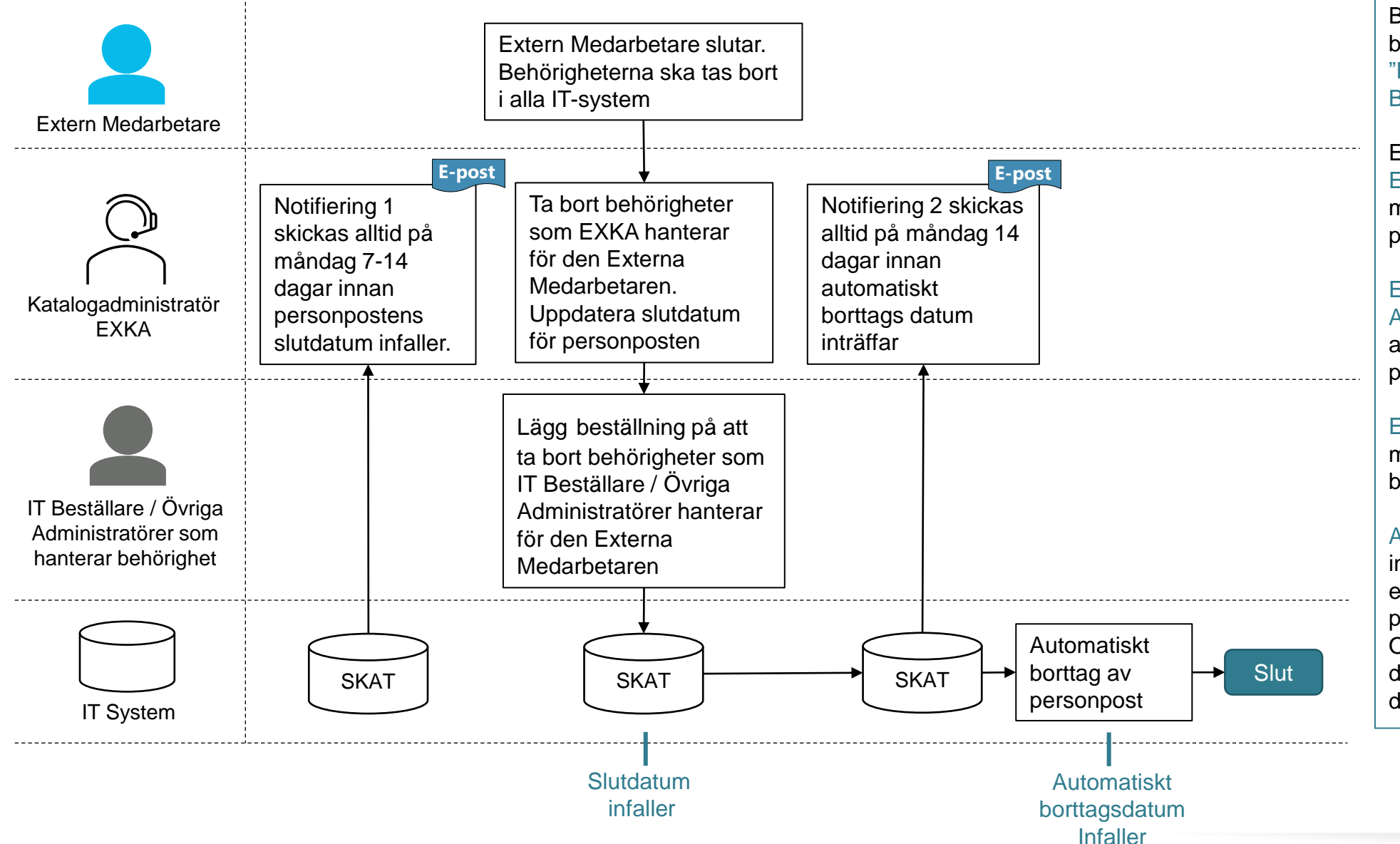

#### Flödesschema

Bilden visar ett flödesschema som beskriver; "Extern Medarbetare på väg att sluta – Behörighet ska avslutas"

EXKA får 2st E-post notifieringar. E-post Notifiering nr 1, skickas alltid på måndag 7-14 dagar innan personpostens slutdatum infaller.

EXKA och IT Beställare / Övriga Administratörer lägger en beställning på att ta bort behörigheter för personposten.

E-post Notifiering nr 2, skickas alltid på måndag 14 dagar innan automatiskt borttags datum inträffar.

Automatiskt borttag av personposten infaller alltid på måndag 14-20 dagar efter att personpostens slutdatum har passerat.

Om det är den sista förekomsten flyttas den till passiva poster, i annat fall tas den bort.

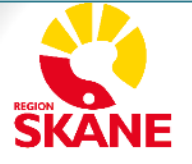

## E-post – "Åtgärder inför avslut av personpost i Skånekatalogen"

#### E-post Notifiering 1 skickas alltid på måndag 7-14 dagar innan personpostens slutdatum infaller

#### Hej,

Du får den här informationen eftersom du är Katalogadministratör i Skånekatalogen för personpost(er) som snart upphör och därmed avslutas automatiskt.

Listan nedan finner du i <u>Skånekatalogen</u> genom att välja funktionen **Personposter som snart upphör**. Där kan du få fram en aktuell lista över aktuella personposter.

#### Anledningar till att personpost upphör:

- Det finns en eller flera personer inom din enhet som kommer att avsluta sin anställning inom 14 dagar. (Slutdatum närmar sig)
- Det kan ha gjorts förändringar i anställningen.

#### Det här behöver du göra:

Innan automatiskt borttagsdatum infaller ombeds du att lägga en beställning på att plocka bort behörigheter som du ansvarar för i Skånekatalogen enligt instruktionen "Lathund borttag av personpost".

OBS! Om den anställde är ansvarig person och/eller verksamhetschef, chef / uppdragsgivare så behöver du hantera borttaget separat enligt ovan instruktion.

| RSID   | Namn          | Placering         | Slutdatum  | Automatiskt borttagningsdatum * |
|--------|---------------|-------------------|------------|---------------------------------|
| 123456 | Kalle Anka    | Ankeborgs Sjukhus | 2024-03-27 | 2024-04-15                      |
| 234567 | Musse Pigg    | Ankeborgs Sjukhus | 2024-03-31 | 2024-04-21                      |
| 345678 | Janne Långben | Ankeborgs Sjukhus | 2024-04-08 | 2024-04-29                      |

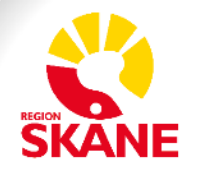

### E-post – "Åtgärder inför automatiskt borttag av personpost i Skånekatalogen"

#### E-post Notifiering 2 skickas alltid på måndag 14 dagar innan automatiskt borttags datum inträffar

#### Hej,

Du får den här informationen eftersom du är Katalogadministratör i Skånekatalogen för personpost(er) som har passerat slutdatum för sin anställning och som kommer att avslutas automatiskt.

Listan nedan finner du i <u>Skånekatalogen</u> genom att välja funktionen **Personposter som snart upphör**. Där kan du få fram en aktuell lista över aktuella personposter.

#### Anledningar till att personpost upphör:

- Det finns en eller flera personer inom din enhet som har avslutat sin anställning. (Slutdatum har passerat)
- Det kan ha gjorts förändringar i anställningen.

#### Det här behöver du göra:

Innan automatiskt borttagsdatum infaller ombeds du att lägga en beställning på att plocka bort behörigheter som du ansvarar för i Skånekatalogen enligt instruktionen "Lathund borttag av personpost".

OBS! Om den anställde är ansvarig person och/eller verksamhetschef, chef / uppdragsgivare så behöver du hantera borttaget separat enligt ovan instruktion.

Detta är den sista förvarningen innan personposten plockas bort automatiskt.

| RSID   | Namn          | Placering         | Slutdatum  | Automatiskt borttagningsdatum | * |
|--------|---------------|-------------------|------------|-------------------------------|---|
| 123456 | Kalle Anka    | Ankeborgs Sjukhus | 2024-03-27 | 2024-04-15                    |   |
| 234567 | Musse Pigg    | Ankeborgs Sjukhus | 2024-03-31 | 2024-04-21                    |   |
| 345678 | Janne Långben | Ankeborgs Sjukhus | 2024-04-08 | 2024-04-29                    |   |

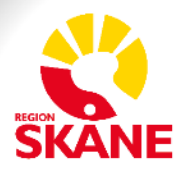

#### Massuppdatering i LEWA / Kopiera i LEWA

- <u>Slide 27</u> Beskrivning Massuppdatering i LEWA
- <u>Slide 28</u> Exempel bild Massuppdatering i LEWA

- <u>Slide 29</u> Beskrivning Kopiera till i LEWA
- <u>Slide 30</u> Exempel bild Kopiera till i LEWA

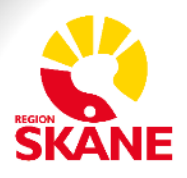

## **Beskrivning - Massuppdatering i LEWA**

Funktionen kan användas för att snabbt uppdatera information på flera objekt samtidigt. Massuppdatering kan göras på; Personer, Funktioner och Enheter.

Nytt är att funktionen stödjer uppdatering av fler attribut än tidigare.

Välj manuellt införs så att man kan peka ut specifika objekt som ska uppdateras. Ex: välja; Kalle och Lisa men inte Lotta. Tidigare kunde man bara uppdatera "alla" på en gång

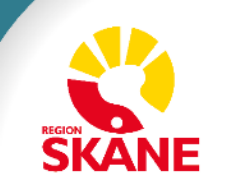

#### Massuppdatering Ankeborgs sjukhus,Ankeborg,Övrigt - Test och Utbildning,Region Skåne

| Exempel bild –                          |                                                              |                                                         | rongyownige Test och otbildning          | gregion okane                                                                                                    |                        |
|-----------------------------------------|--------------------------------------------------------------|---------------------------------------------------------|------------------------------------------|----------------------------------------------------------------------------------------------------|------------------------|
| Massuppdateri                           | Via massuppdatering uppdate                                  | eras valda attribut på valda objekt. För personer finns | vissa undantag. Startdatum, Slutdatum, I | Befattning och Titel kan inte uppdateras för Ans                                                                        | ställd och Timavlönad. |
| i LEWA                                  | Massuppdatering för: Persone<br>O Välj en nivå (53st) O Välj | r 🔽<br>samtliga nivåer(98st) 🔘 Välj manuellt            |                                          | Ankeborgs sjukhus                                                                                                    | *                      |
|                                         |                                                              | VÄRDE                                                   |                                          | Abed Emma                                                                                                    |                        |
| 1. Välj rätt kategori att massuppdatera | Administratörens komment                                     | Ange Administratörens kommentar här                     |                                          | <ul> <li>■ Abrahamsson Pia</li> <li>■ Adal Oskar</li> <li>■ Adelbrant Susanne</li> <li>■ Adelbrant Susanne</li> </ul>   |                        |
|                                         | Befattning                                                   | Välj en befattning                                      |                                          | - 👤 🖾 Adigüzel Tu                                                                                                    |                        |
|                                         | Titel                                                        | Klicka här för att välja ett värde                      | •                                        | Adiguzei Tu                                                                                                    |                        |
|                                         | Startdatum                                                   |                                                         |                                          | Adilovic Stephanie                                                                                                    | 2 \/äli                |
|                                         | Slutdatum                                                    |                                                         |                                          | Afshar Goli Rassmus                                                                                                    | z. vaij                |
|                                         | Ort Ort                                                      | Vālj en ort                                             | Ŧ                                        | Afzelius Camilla                                                                                                    | medarbetare at         |
|                                         | Besöksadress                                                 | Ange ett värde                                          | 3. An                                    | ge attribut som                                                                                                    | massuppdatera          |
|                                         | Chef / Uppdragsgivare                                        | Ange ett RSID eller ett namn                            | ska m                                    | hassuppdateras                                                                                                    |                        |
|                                         |                                                              | Ange Internpost här                                     |                                          | Anka Farmor<br>CAxberg Boström Leif L<br>Axberg Boström Leif L                                                          |                        |
|                                         | Postadress                                                   | Ange Postadress här                                     | a a a a a a a a a a a a a a a a a a a    | <ul> <li>Axberg Boström Leif L</li> <li>Björklund Daniel</li> <li>Björklund Daniel</li> <li>Björklund Daniel</li> </ul> |                        |
|                                         | Leveransadress                                               | Ange Leveransadress här                                 |                                          | Frank Martin<br>Cruvström Mari<br>Cruvström Iata F<br>Grönstervall Fata                                                 |                        |
| *Namnen är fiktiva exempel              | 4. 1                                                         | Klicka spara                                            | para Avbryt                              | CHörberger Maria M CHörberger Maria M CHörberger Maria M                                                                | KANE                   |

## Beskrivning - Kopiera till i LEWA

**Kopiera till** kan användas för att snabbt kopiera information från en enhet till flera objekt samtidigt. Funktionen kan användas på; Personer, Funktioner och Enheter.

Nytt är att funktionen stödjer uppdatering av fler attribut än tidigare.

Välj manuellt införs så att man kan peka ut specifika objekt som ska uppdateras. Ex: välja; Kalle och Lisa men inte Lotta. Tidigare kunde man bara uppdatera "alla" på en gång

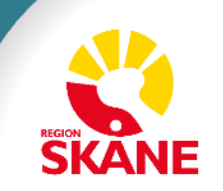

#### Exempel bild – Kopiera till i LEWA

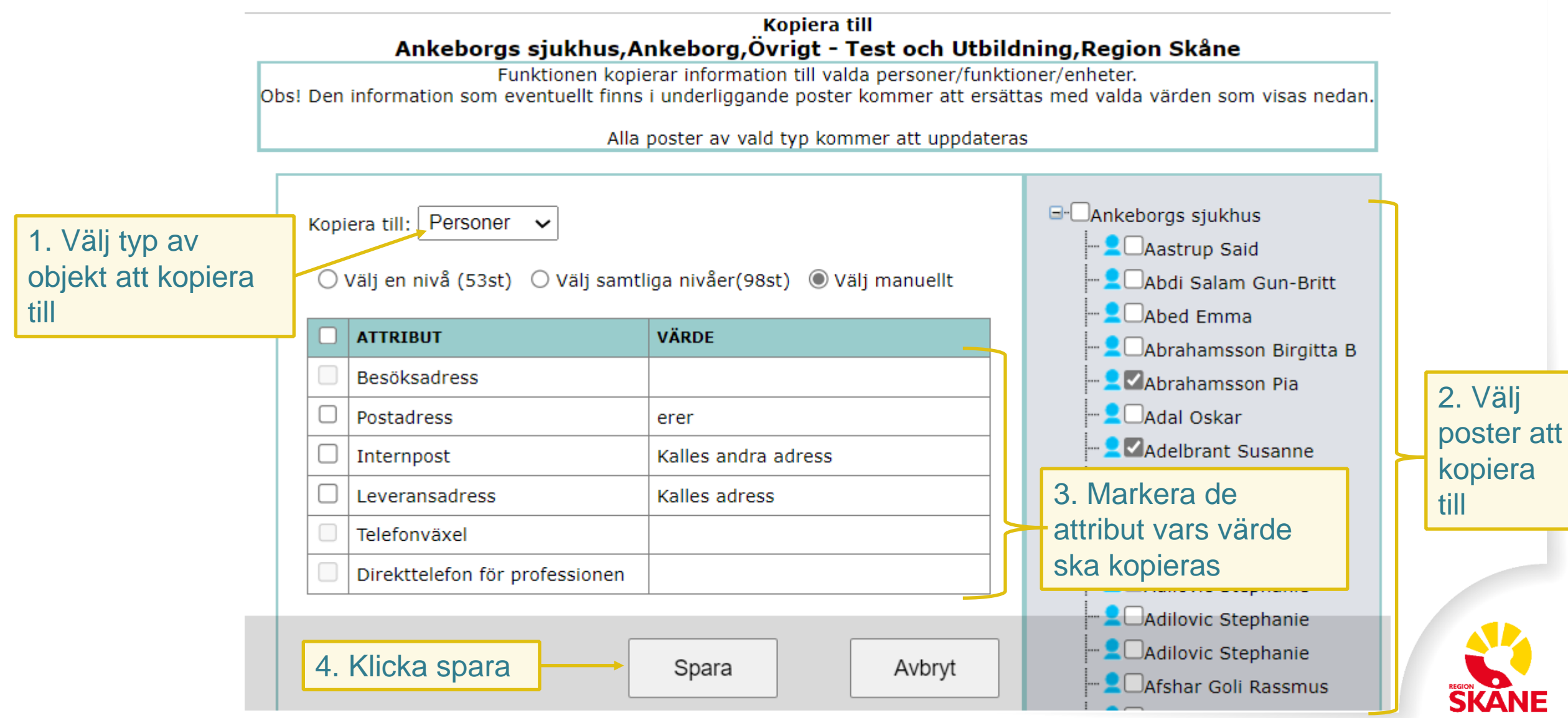

## **Beskrivning av Befattning och Titel**

- <u>Slide 32</u> Befattning och Titel
- <u>Slide 33</u> Exempel: En Befattning och en Titel

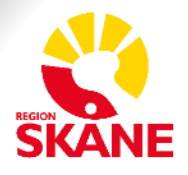

### **Befattning och Titel**

Befattningen kommer vara styrande för den behörighet som medarbetaren kommer tilldelas automatiskt via Behörighetsportalen. Det är därför av yttersta vikt att samtliga medarbetare blir tilldelade med rätt befattning.

I de fall då en befattning anges för en medarbetare så kommer man även kunna välja en tillhörande titel. Man väljer först befattning och därefter titel.

I de fall då man anger en befattning som endast har en tillhörande titel att tillgå så kommer den visas som förvalt alternativ.

I de fall då en befattning har ett urval av titlar att tillgå, så kommer en urvalslista visas och då ombeds EXKA att välja den titel som bäst överensstämmer med medarbetarens uppdrag.

Det finns även undantag där det inte finns någon titel att tillgå för en viss befattning och i det fallet lämnas titelfältet tomt.

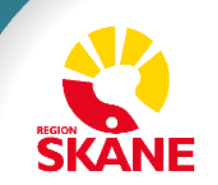

## En Befattning och en Titel Exempel för Extern Medarbetare

I exemplet visas ett utdrag ur Skånekatalogen och LEWA för funktionen "Ändra" lägg till en befattning och en titel

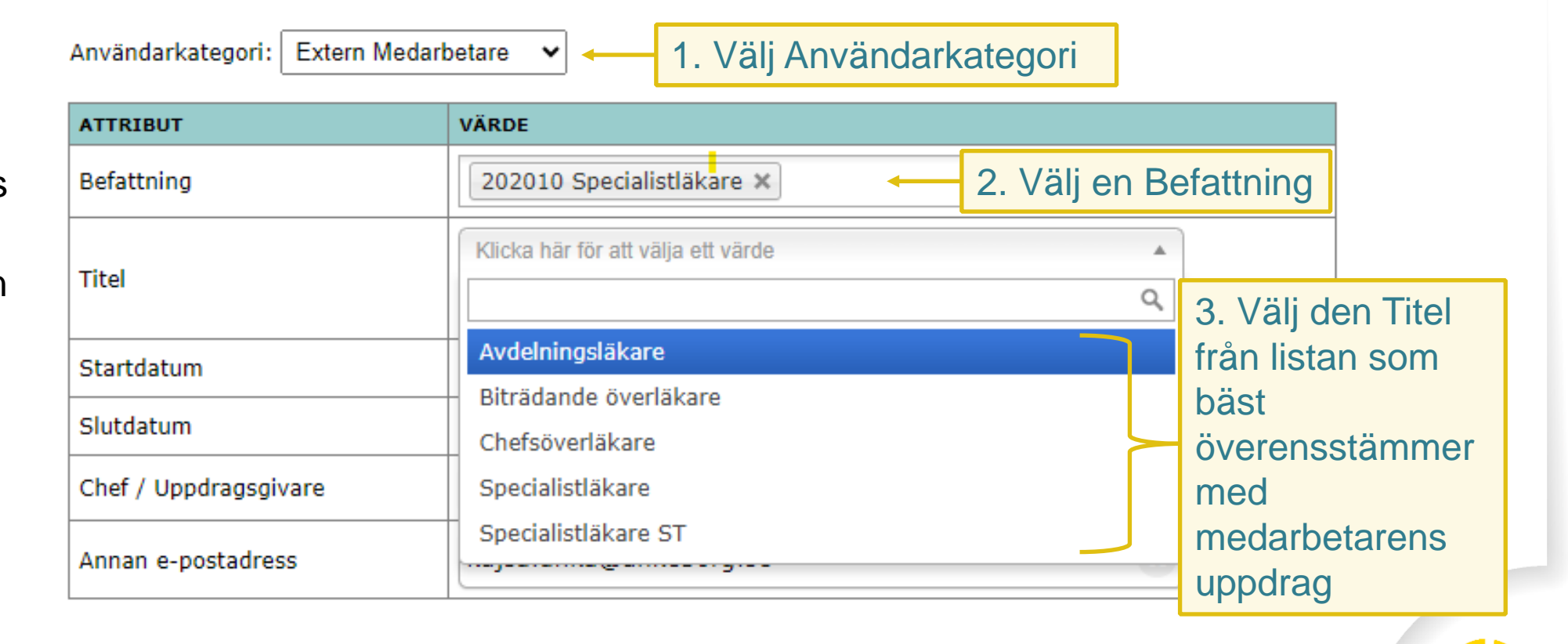

4. Klicka spara

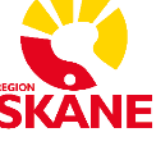

## Referenser

- <u>Slide 35</u>
  - Hantering av Startdatum
  - Hantering av Slutdatum
    - Förlängning av personpost
  - Kontroll av personposter (Revision)

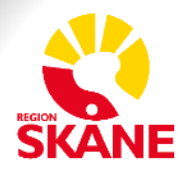

## Hantering av Startdatum

Startdatum är obligatoriskt att ange.

Startdatumet anger tidpunkten då medarbetarens uppdrag börjar.

## Hantering av Slutdatum

Slutdatum är obligatoriskt att ange.

Slutdatumet anger tidpunkten då medarbetarens uppdrag avslutas.

Maxvärde: 1 år med möjlighet till förlängning

#### Förlängning av personpost

Vid förlängning av en personpost kan ett nytt slutdatum anges som räknas +1 år från dagens datum

## Kontroll av personposter (Revision)

Ska utföras var 3:dje månad. För mer information se Instruktioner för Externa Katalogadministratörer (pdf)

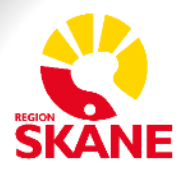